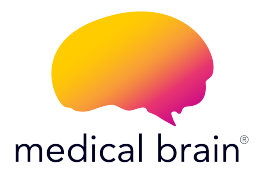

# PROGRAMA DE MONITORIZACIÓN REMOTA DE PACIENTES (RPM)

## **BÁSCULA DE PESO** GUÍA DE INICIO

Medical Brain se ha asociado con A&D para ofrecerte un excelente báscula de peso que cumple con las directivas de la Administración de Alimentos y Medicamentos de los Estados Unidos (FDA).

### En esta guía encontrarás:

 Todos los pasos necesarios para enlazar (conectar) esta báscula de peso con la aplicación Medical Brain.

2- Cómo tomar mediciones regularmente.

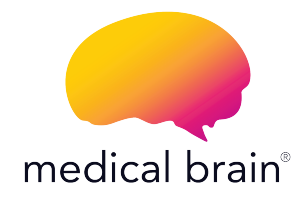

# **BIENVENIDO**,

Tu doctor te ha seleccionado para el Programa de Monitorización Remota de Pacientes (RPM) del Medical Brain con TUS necesidades médicas en mente. Estamos conectados con tu doctor.

Tú y tu salud son nuestra prioridad.

The Medical Brain Team

# El programa RPM del Medical Brain te ofrece:

Una báscula de peso seleccionada para ti por tu doctor.

La aplicación Medical Brain. Tu asistente de salud que analiza tu información clínica y signos vitales para identificar factores de riesgo y facilitar una rápida intervención y tratamiento por parte de tu doctor.

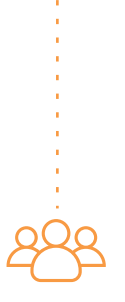

El equipo del Medical Brain a disposición para ayudarte con tu salud cuando más lo necesites.

### ¿Cómo empezar?

Nuestro equipo de servicio al Cliente te llamará dentro de un periodo de dos días hábiles después de que hayas recibido tu(s) dispositivo(s). En esta llamada, te ayudaremos a conectar tu báscula de peso, tomar tu primera medición, y te explicaremos las funciones principales de la aplicación Medical Brain.

Los próximos pasos (del 2 al 11) te mostrarán el proceso necesario para conectar tu báscula de peso con el Medical Brain. Este proceso se debe hacer solo una vez y lo harás por teléfono con la ayuda de nuestro equipo.

# Preparemos tu dispositivo y móvil para tomar tu primera medición.

Asegúrate de que Bluetooth esté activado en tu móvil.

Si está desactivado, ¿cómo lo enciendo?

- 1 Dirígete a la pantalla de inicio de tu móvil
- 2 Toca en el ícono "Configuración/Ajustes"
- 3 Busca 🚯 "Bluetooth" en la lista
- 4 Activa "Bluetooth" tocando el botón 🇨

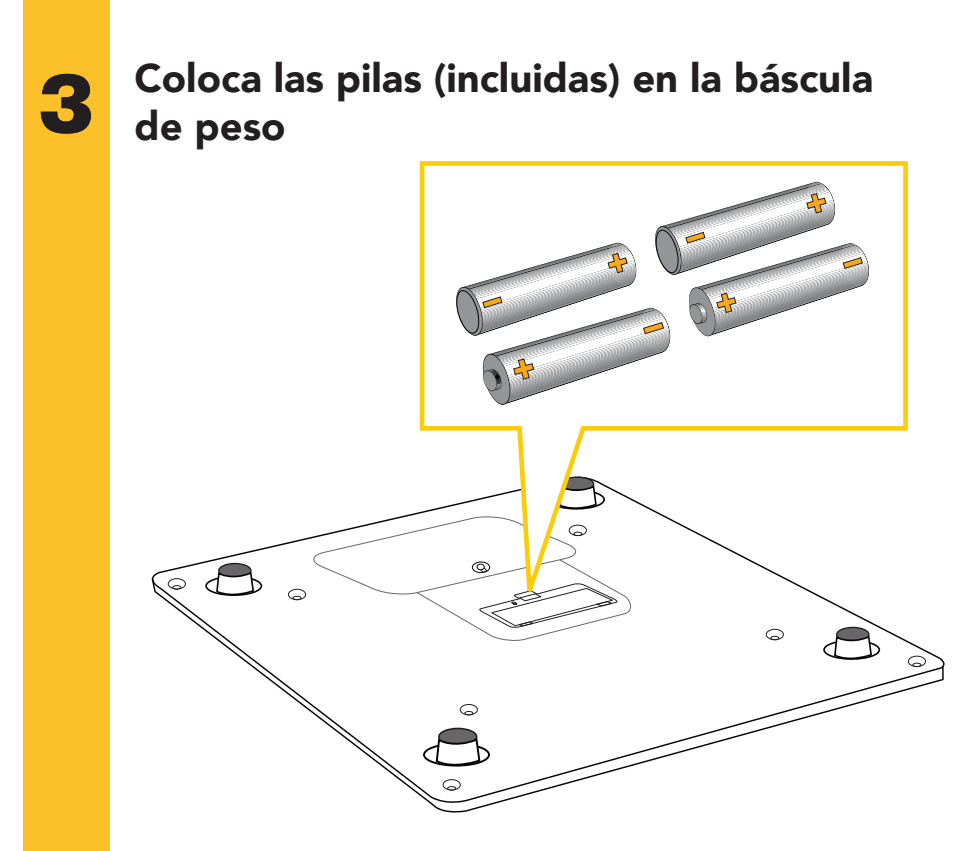

Coloca las pilas en la báscula de peso respetando las polaridades (+) y (-) de las pilas.

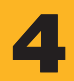

# Ubica el botón "Set" en la parte posterior de tu báscula.

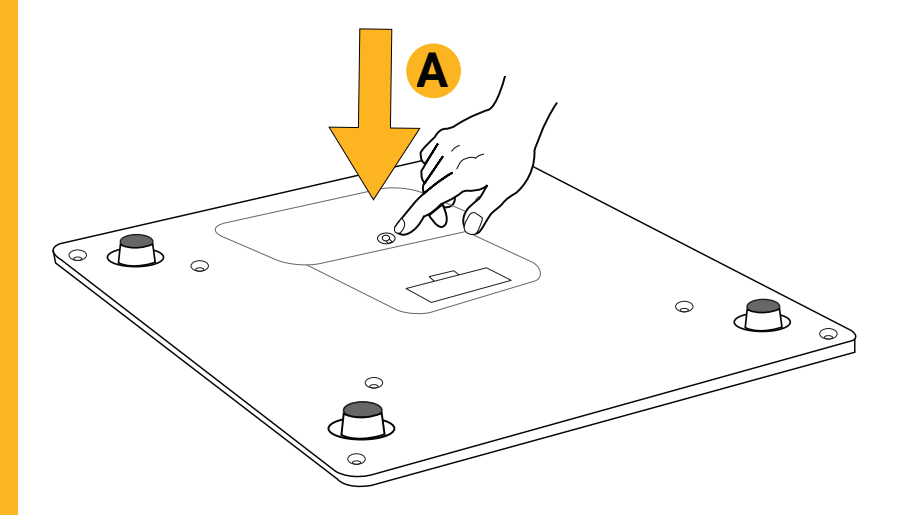

# 5

# Mantén presionado el botón "Set" hasta que "Pr" aparece en la pantalla.

El proceso de enlace (conexión) ha comenzado una vez que tu báscula muestra "Set".

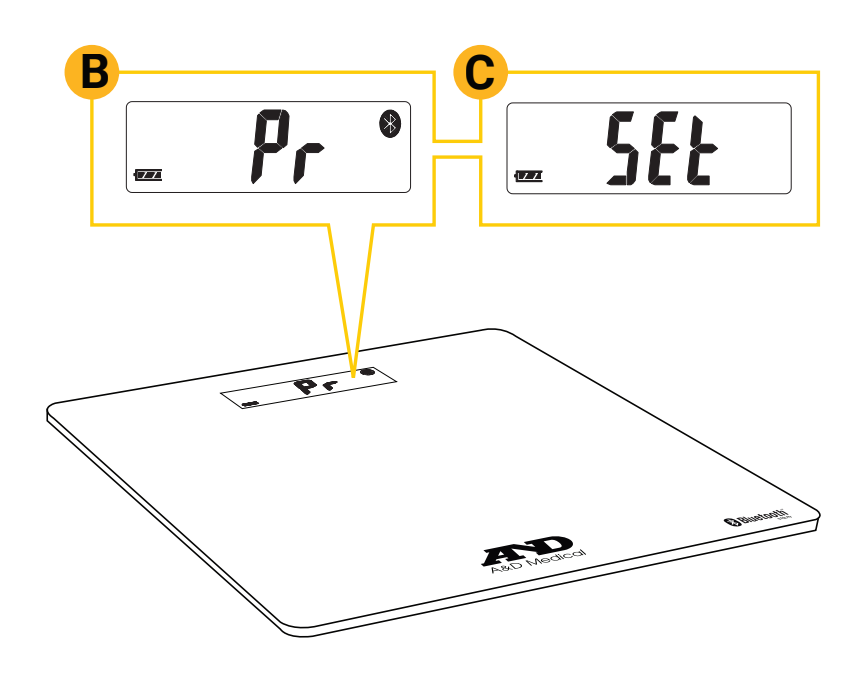

### Otorga acceso

En este momento, tu báscula de peso se está conectando con tu móvil y la aplicación Medical Brain.

Para habilitar la conexión, por favor permite todas las solicitudes de Bluetooth, Ubicación y enlace (conexión).

Si no se permiten estos permisos, el enlace (conexión) no se podrá realizar.

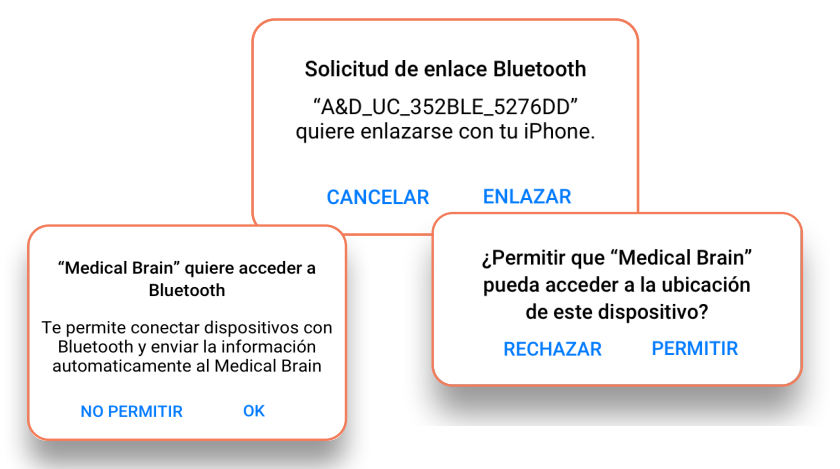

### ¡Felicitaciones!

Tu báscula de peso ha sido reconocida.

Ahora vamos a tomar tu primera medición para completar el proceso de enlace (conexión).

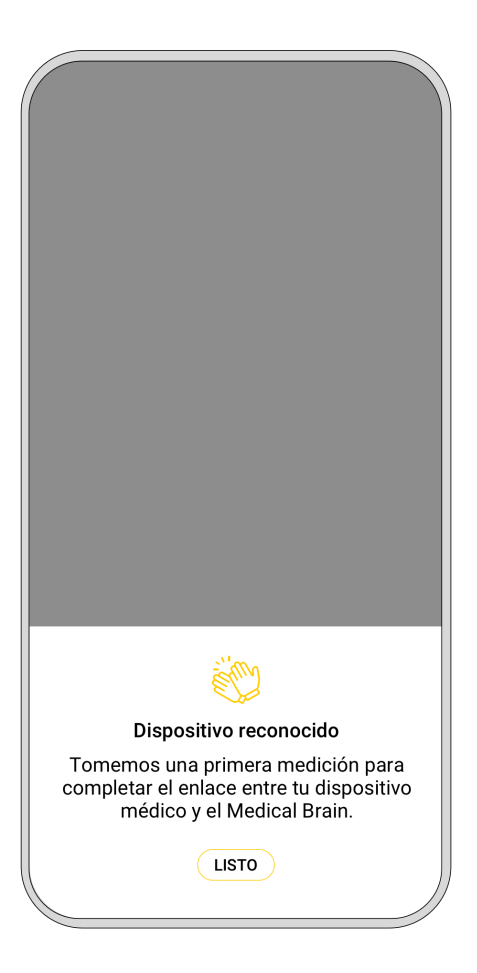

# 8

## Toma tu primera medición

Súbete a la báscula. Durante la medición verás en la pantalla una barra de progreso.

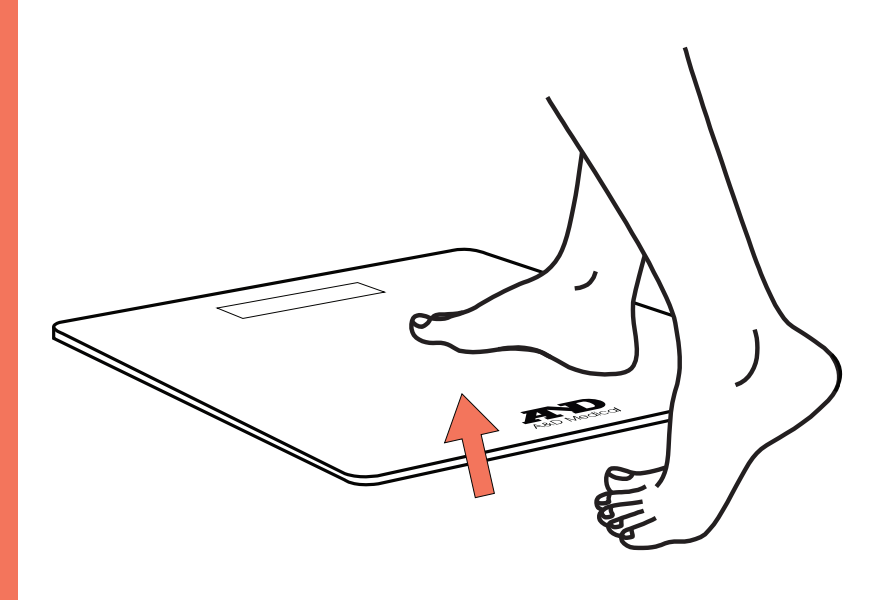

## Bájate de la báscula

Bájate una vez que "STEP" y "OFF" se muestren alternativamente con 3 pitidos.

La medición que se muestra en la pantalla se envía automaticamente al Medical Brain.

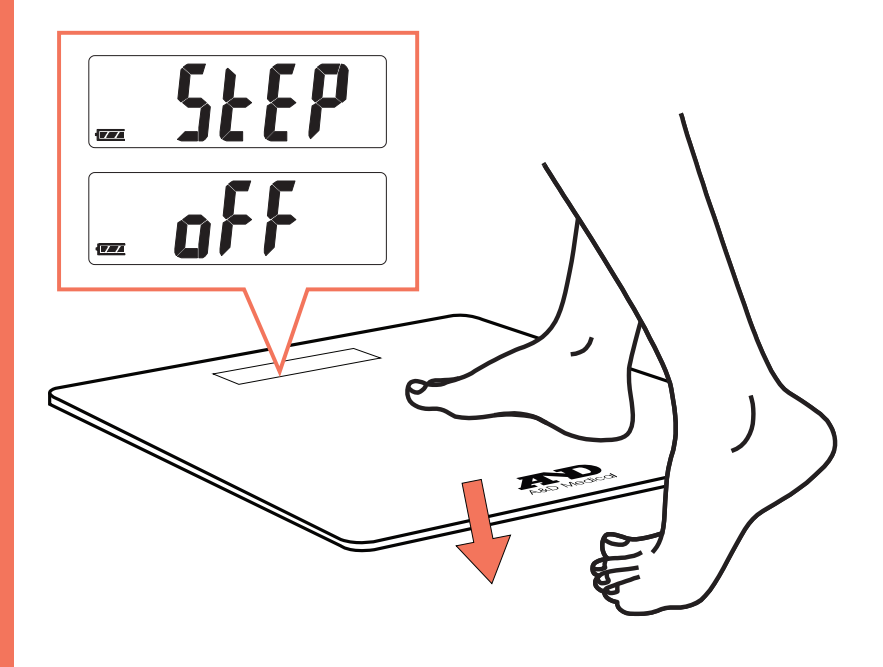

# 10

## Ver la medición

- Medical Brain te mostrará tu primera medición.
- Toca el botón "Listo" para ver la medición en el chat.

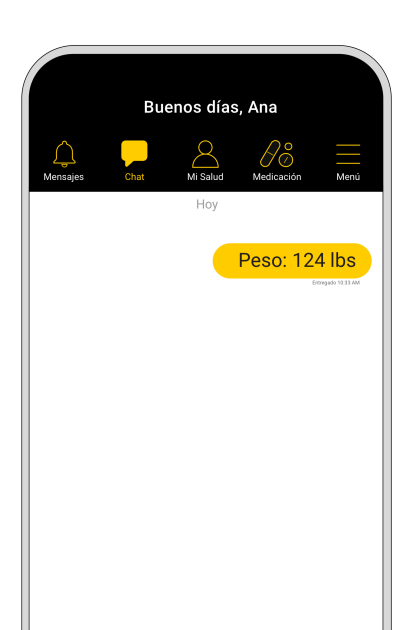

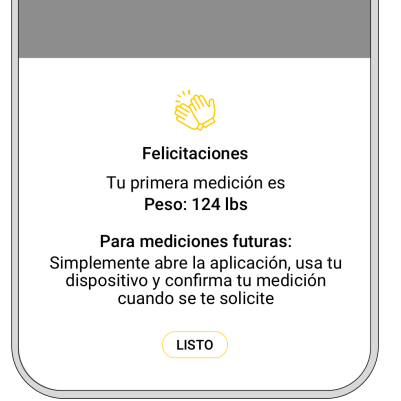

Nota: Despues del paso anterior, si recibiste más de un dispositivo, la aplicación te llevará a la pantalla "Parámetros" para enlazar (conectar) el siguiente dispositivo.

### ¿Cómo tomar mediciones regularmente?

Simplemente abre la aplicación Medical Brain, toma tu peso y confirma tu medición cuando Medical Brain te lo solicite.

La medición se mostrará en el chat y quedará registrada en tu historial para que tú y tu doctor puedan verla.

#### Medical Brain te ofrece muchas más funciones:

Habla (o escribe) al Medical Brain en cualquier momento. MB comprende con precisión tu estado clínico actual e identifica factores de riesgo facilitando una rápida intervención y tratamiento por parte de tu doctor. Puedes informar datos como:

- Mis medicamentos me dan náuseas. ¿Qué debería hacer?
- Mi presión arterial es de 120/80
- Necesito renovar mi medicamento
- Me gustaría programar una cita con mi doctor

#### Monitorea tus mediciones

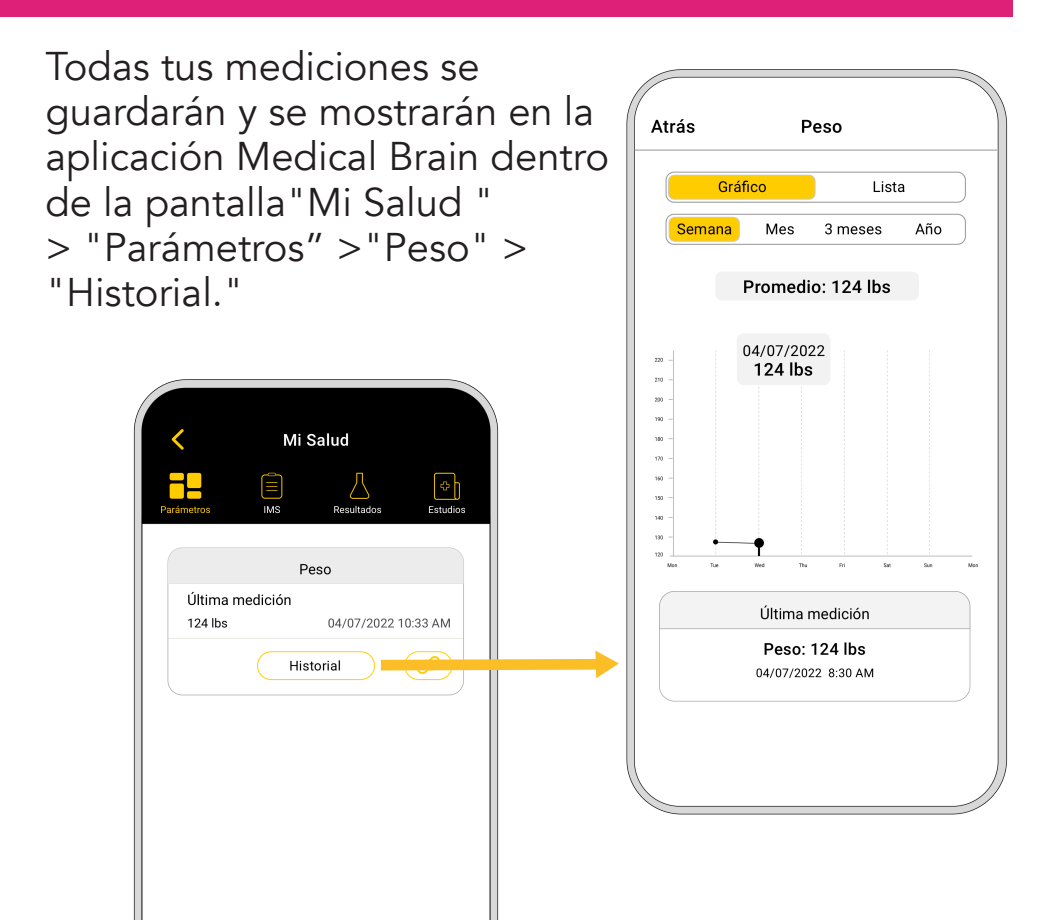

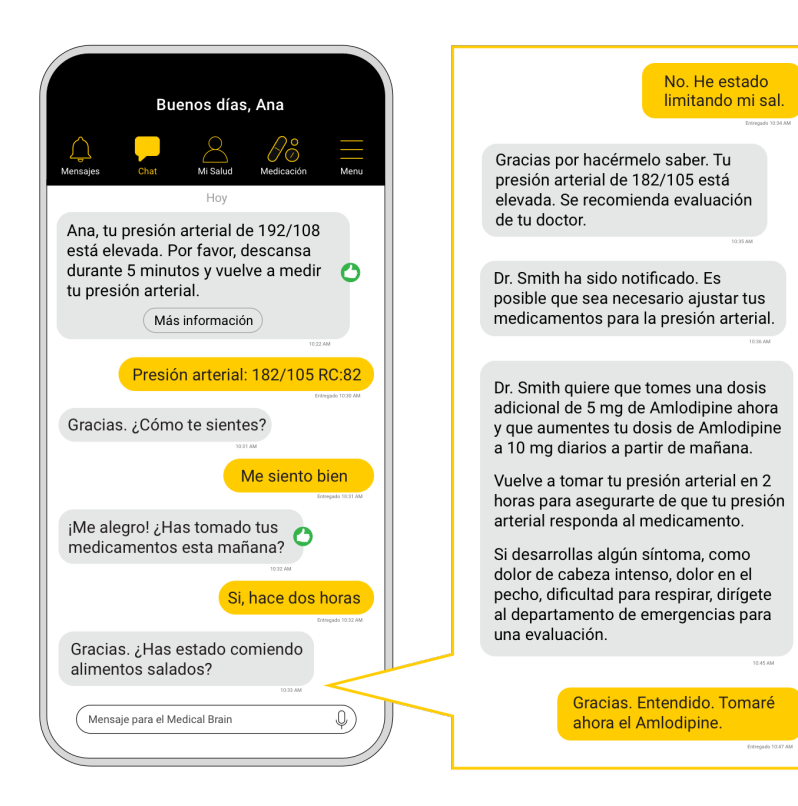

### Comunícate con Medical Brain via chat

| ſ |          |  |
|---|----------|--|
|   | $\equiv$ |  |

Genera un resumen médico inteligente (IMS) con toda la información

importante sobre tu historia clínica y tu estado de salud actual.

Según tu estado clínico, Medical Brain te ayudará a programar citas médicas, comunicarte con tu doctor, recibir respuestas a tus preguntas, controlar tus medicaciones diarias, pedir renovación de medicamentos, o derivaciones a especialistas.

| Ki Salud                                              |      |          |            |                 |  |  |
|-------------------------------------------------------|------|----------|------------|-----------------|--|--|
| Parámetros IN                                         | 15   | Resul    | tados      | Estudios        |  |  |
| RESUMEN                                               | I MÉ | DICO INT | ELIG       | BENTE           |  |  |
| PR                                                    | OBL  | EMAS AG  | UDO        | )S              |  |  |
| Hypertensive urgency                                  |      |          |            | 03/18/2021      |  |  |
| PARÁME                                                | TR   | OS IMPOR |            | ITES            |  |  |
| Blood Pressure                                        | 1    | 82/105   | 03         | 8/18/2021 10:30 |  |  |
| Heart Rate a                                          |      | 2        | 03         | 8/18/2021 10:30 |  |  |
| RESULTADOS DE LABORATORIO Y<br>DIAGNÓSTICO RELEVANTES |      |          |            |                 |  |  |
| Creatinine                                            | 0    | .89      | 02         | /10/2021        |  |  |
| eGFR                                                  | 65   |          | 02/10/2021 |                 |  |  |
| Potassium                                             | 4.4  |          | 02/10/2021 |                 |  |  |
| Ejection Fraction                                     | 62%  |          | 03/15/2020 |                 |  |  |
| DIAGNÓS                                               | TIC  | O MÉDICO | ) AC       | TUAL            |  |  |
| Hypertension                                          |      | Exist    | 06/10/201  |                 |  |  |
| Hypercholesterolemia                                  |      | Exist    | 06/10/2015 |                 |  |  |
| Coronary Artery Disease                               |      | Exist    | 01/23/2017 |                 |  |  |
| λ.                                                    |      |          |            |                 |  |  |

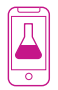

Una vez disponibles, Medical Brain muestra tus resultados de labo-

ratorio y diagnóstico, para que tú y tu doctor puedan verlos.

Comunicate en cualquier momento vía chat con mensaje de texto o audio. MB te entiende y conoce tu perfil de salud para brindarte una atención médica precisa y coordinada.

Mantiene tus comunicaciones y datos de manera segura y protegida.

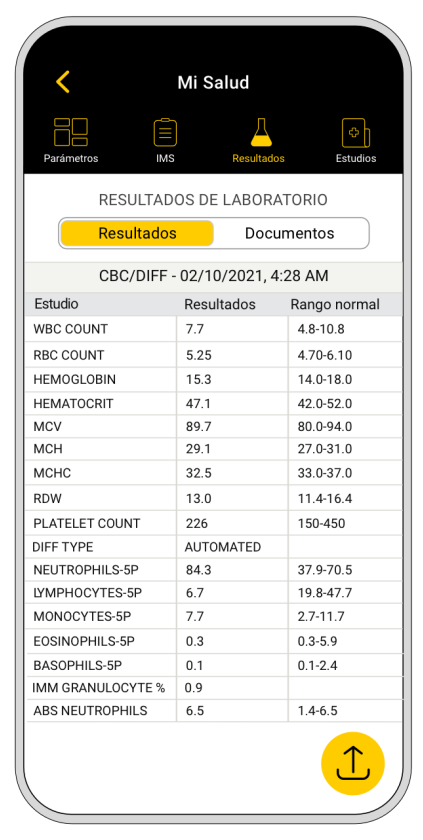

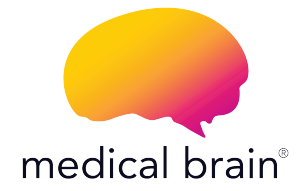

## Tú y tu salud son nuestra prioridad.

Para hablar con nuestro equipo de Atención al Cliente, por favor llama al (315) 860-2834 (Lunes a Viernes de 8:30 AM a 5:30 PM EST)